## Steps to Upload Reflection onto SportSync

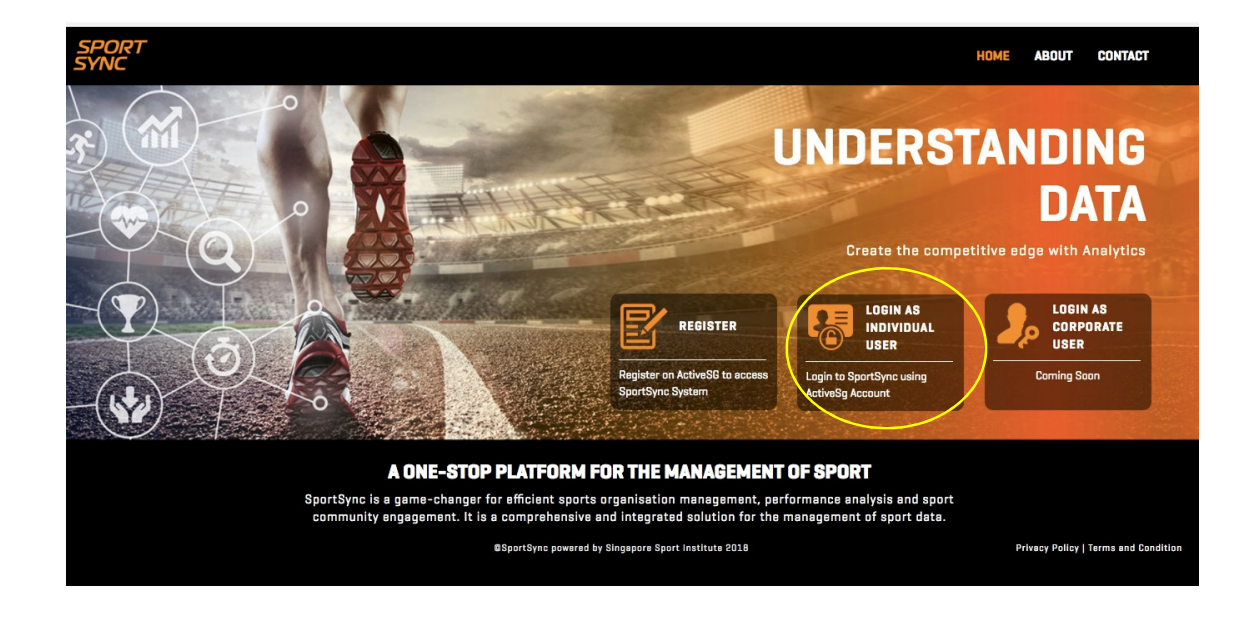

Step 1: Visit SportSync website at https://sportsync.sg

Step 2: Click on 'Login as Individual User'

Choose either SingPass or ActiveSG account to login

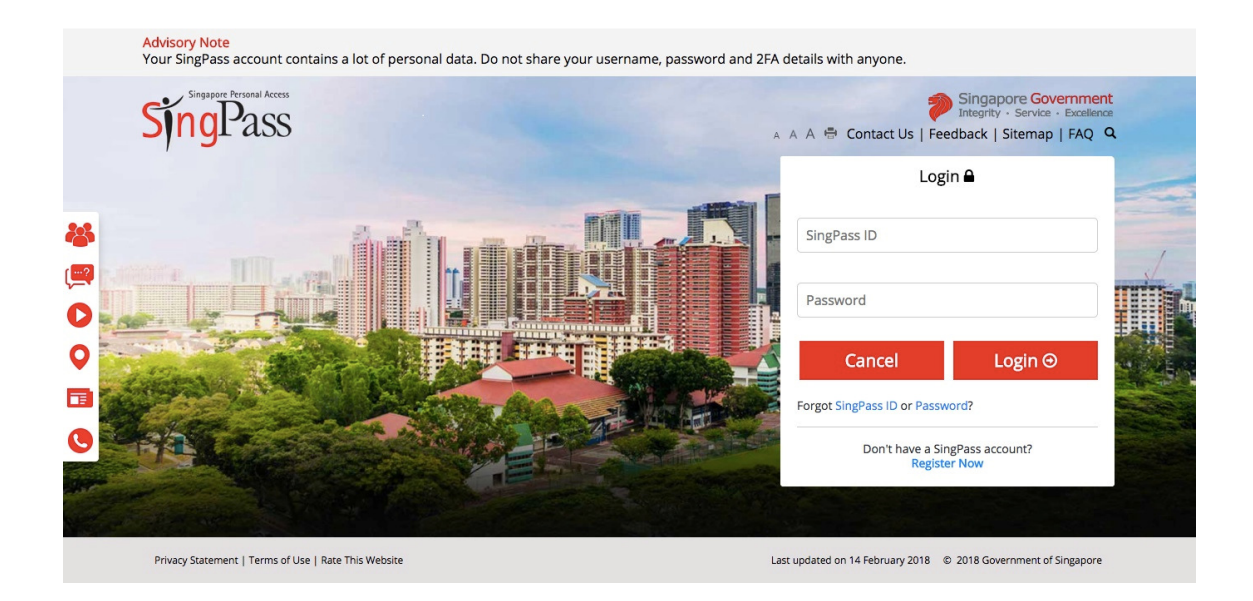

| S Active5G                                          |                                              |                                 |
|-----------------------------------------------------|----------------------------------------------|---------------------------------|
| EXISTING USER                                       |                                              |                                 |
|                                                     | Mobile / Email / NRIC*                       |                                 |
|                                                     | Password *                                   |                                 |
|                                                     |                                              |                                 |
|                                                     | LOGIN                                        |                                 |
|                                                     |                                              |                                 |
|                                                     |                                              |                                 |
|                                                     |                                              |                                 |
|                                                     |                                              | © 2016 Singapore Sports Council |
| Best viewed in IE 9 and above, latest 2 versions of | of Mozilla Firefox, Safari and Google Chrome |                                 |

Step 3: Click on 'Edit My Profile' at the main page of SportSync

| SPORT<br>SYNC                                                                                                    |                                  |                                          |                                | Ç                                   |   |
|----------------------------------------------------------------------------------------------------|----------------------------------|------------------------------------------|--------------------------------|-------------------------------------|---|
| Image: Book of the second second seco | Workspace                        |                                          |                                | € Hel                               | P |
| NROC<br>Membership                                                                                                    | Tasks                            |                                          | Useful Links                   |                                     |   |
|                                                                                                    | There are no tasks to display    | > Edit My Profile<br>> FAQ<br>> Feedback |                                |                                     |   |
| nttps://www.sportsy                                                                                                    | nc.sg/App/Profile/GetUserProfile | ]                                        | Privacy Policy I Terms and Con | ndition I Contact Us I Support I FA | Q |

Step 4: Click on 'Continuing Coach Education' tab to upload document

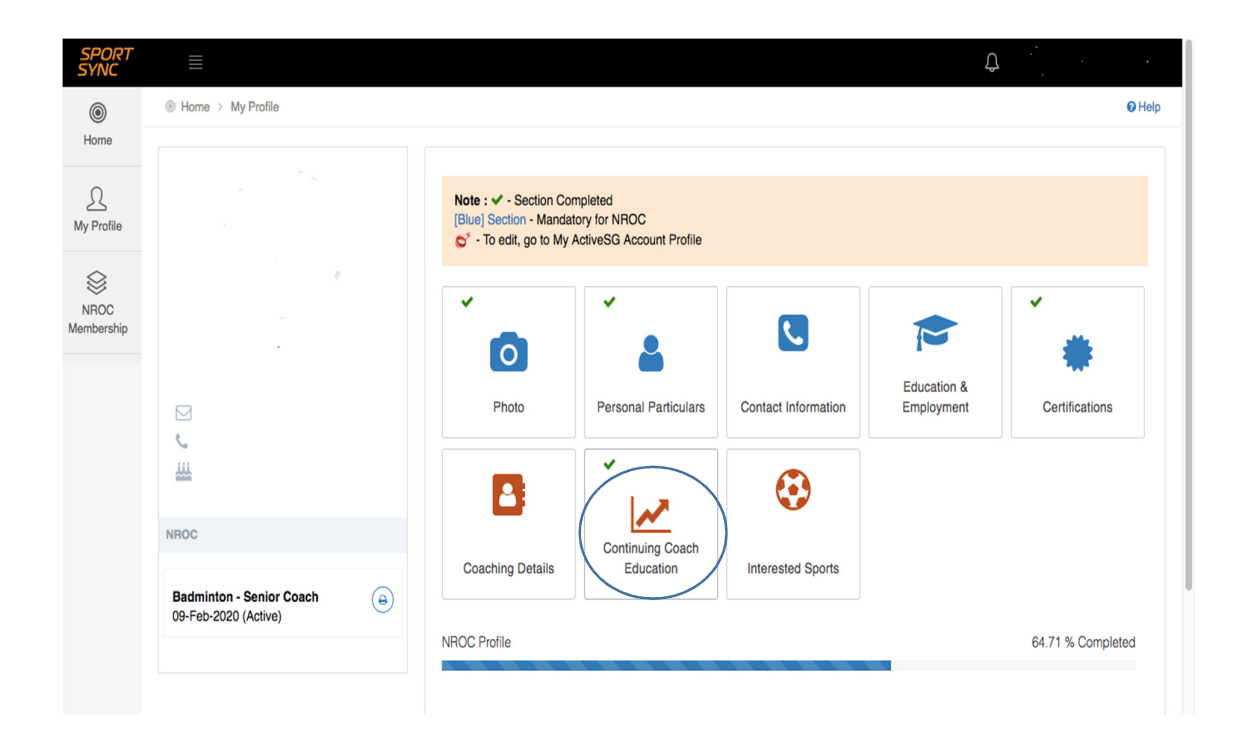

Step 5: Click on '+' to upload reflection document.

| SPORT<br>SYNC      |                                                  | <b>Д</b>                                                                                                    |
|--------------------|--------------------------------------------------|----------------------------------------------------------------------------------------------------|
| ۲                  | Home > My Profile >                              | • Help                                                                                                    |
| Home               |                                                  |                                                                                                    |
| Q<br>My Profile    |                                                  | Note : ✓ - Section Completed         [Blue] Section - Mandatory for NROC         ✓* - To edit, go to My ActiveSG Account Profile                                                                        |
| NROC<br>Membership |                                                  | <ul> <li>✓ O Photo</li> <li>✓ A Personal Particulars</li> <li>✓ Contact Information</li> <li>✓ Education &amp; Employment</li> <li>✓ Continuing Coach Education</li> <li>✓ Interested Sports</li> </ul> |
|                    |                                                  | GO TO COACHING PRANTUR<br>Add CCE                                                                                                    |
|                    | NROC                                             |                                                                                                    |
|                    | Badminton - Senior Coach<br>09-Feb-2020 (Active) | Badminton<br>0.00724.00                                                                                                    |
|                    |                                                  | a Legend                                                                                                    |

Step 6: Fill up all fields and upload reflection document.

Fields to key in

Activity Name: Others

Other Activity: Self Reflection

Where: Home

Education Hours: 1

Name of Coordinator: CoachSG CD

| SYNC           | ······································ | Coaching Education<br>AI CCE records toget by the ceach may be subject to review and approval.             |                                                               | Q×             | O Hop                                                                |
|----------------|----------------------------------------|----------------------------------------------------------------------------------------------------|---------------------------------------------------------------|----------------|----------------------------------------------------------------------|
| Home           |                                        | Spot -                                                                                                    | (Bedminon 4)                                                  |                |                                                                      |
| My Profile     |                                        | Sport (Detailed)                                                                                           | Bedminbs 4                                                    |                |                                                                      |
|                |                                        | Activity Namo*                                                                                             | OTHERS 4                                                      |                |                                                                      |
| NROC           |                                        | Other Activity*                                                                                            | Self Reflection                                               |                |                                                                      |
|                |                                        | Date"                                                                                                    | 08-Apr/2018                                                   |                | ( SO TO COACHINS PRASTICE )                                          |
|                |                                        | Venue*                                                                                                    | Hone v                                                        |                | •                                                                    |
|                | -                                      | Education Hours*                                                                                           | 1 v                                                           |                |                                                                      |
|                | NROC                                   | Name Of Coordinator*                                                                                       | CeachSG CD 🗸                                                  |                |                                                                      |
|                | Bedminton - Senie                      | Proof Of Attendence*                                                                                       |                                                               |                |                                                                      |
|                | CO Feb-2020 (Acts                      | <b>33 10</b><br>Terfenar.<br>(2)                                                                           | Ding and drag your first have or click have to break & choose |                | 00<br>^                                                              |
|                |                                        | men i i errinen i ne vyzne pog pog pog pog set oost ender i i errinen er i erste perti neve ender deor nev |                                                               |                |                                                                      |
|                |                                        | Erter Remarks                                                                                              |                                                               | 4              |                                                                      |
|                |                                        | Note: Remarks is mandatory, when proof of attendance is not upleaded.                                      |                                                               |                |                                                                      |
|                |                                        |                                                                                                    | <u>m</u>                                                      | ) <u>close</u> |                                                                      |
| 2018 O SportSG |                                        |                                                                                                    |                                                               |                | Privacy Potoy 1: Terms and Condition 1: Contact bit 1: Buspont 1: PA |

Step 7: Confirmation of successful upload

| SPORT<br>SYNC           |                                                               |                                                                                                    | ÷                         |
|-------------------------|---------------------------------------------------------------|----------------------------------------------------------------------------------------------------|---------------------------|
|                         | (i) Home > My Profile >                                       |                                                                                                    | 0 Help                    |
| Home<br>Q<br>My Profile |                                                               | Note: v*-Santon Compress<br>Texas (union: Network) y NACCO<br>Q* Texas (union Network Parase                                                                                                    |                           |
| NROC<br>Membership      | NINCE<br>Backminister, Service Faceh<br>Co Face-2020 (Active) | Contractions     Contractions     Contrel     Contractions     Contractions     Contractions     Contra      | (0100000000000)<br>+<br>0 |
|                         |                                                               | Excerts 120 Kounts CD Kounts CD KOUNTS CD KOUNTS CD KOUN |                           |
|                         |                                                               |                                                                                                    |                           |
|                         |                                                               |                                                                                                    |                           |